# 四川农业大学选题期间答辩申请

# 操作手册及相关说明

#### 本次写作,学生需在选题的同时选择是否申请参加答辩,院校指导教师将根据学生的选择予以不同评判标准,原则上会 对申请答辩的学生论文质量提出更高要求。

学生在选题期间可以修改是否申请答辩,选题截止后则不再接收变更。

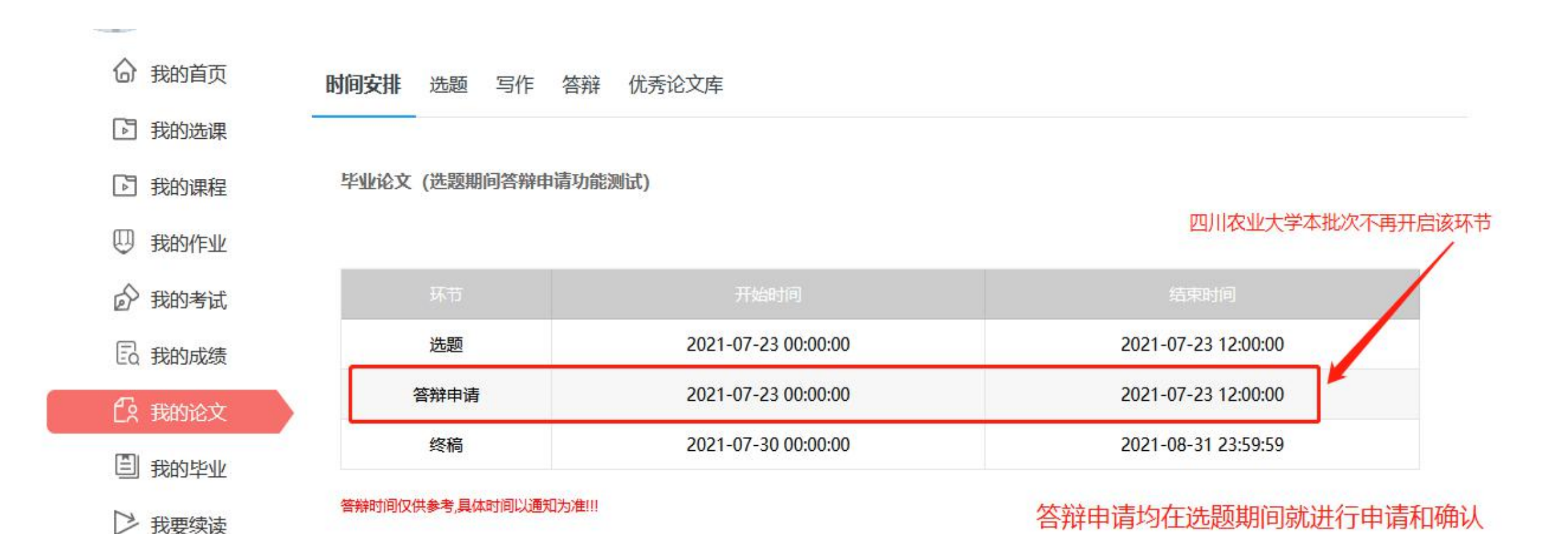

登陆学习平台,进入【我的论文】--【选题】,点击选题

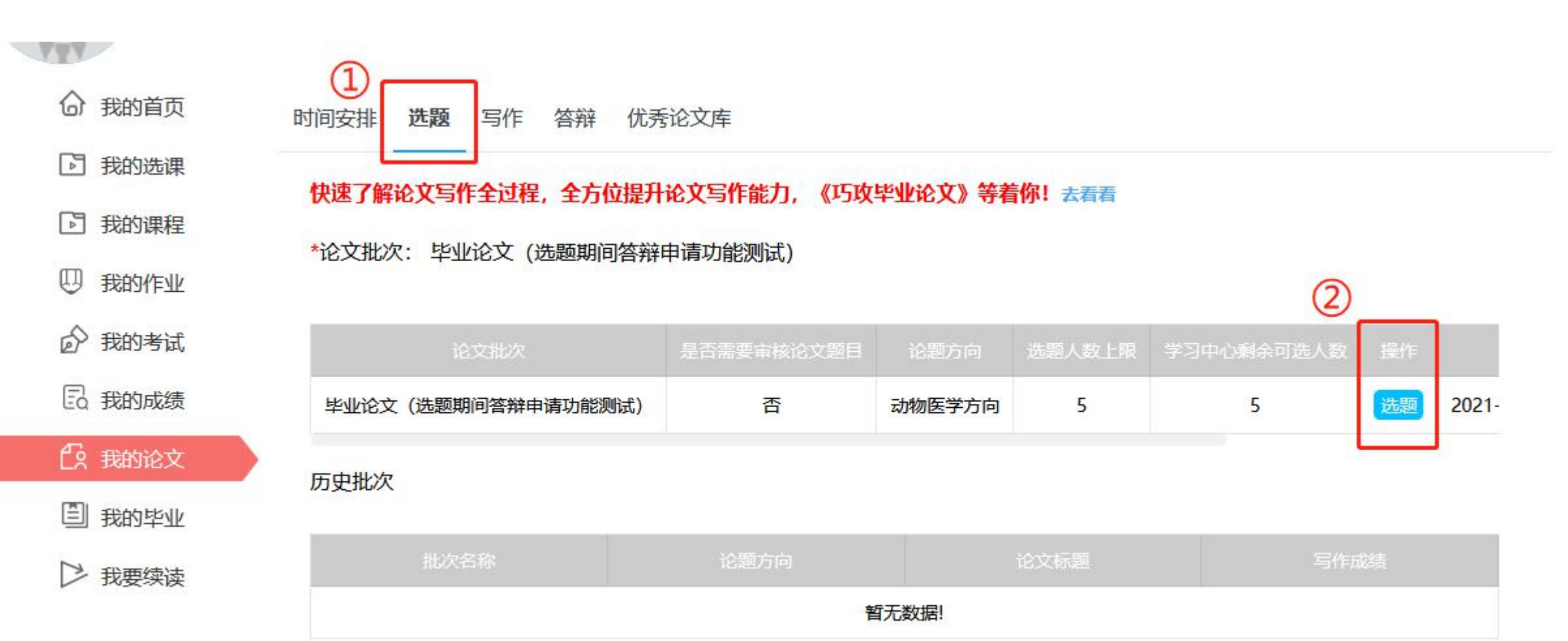

弹出弹窗,学生必须先勾选"参加答辩"或"不参加答辩",才可以正常进行"确定选题"。(注意:拟申请学位的学生请务必勾选"参加答辩")。 请学生务必慎重考虑清楚,谨慎选择!

| <b>合</b> 我的首页 B | 选题                    |                     |                     | ×         |            |
|-----------------|-----------------------|---------------------|---------------------|-----------|------------|
| ▶ 我的选课          | 请填写论文题                | 目: 请输入              | *                   |           |            |
| ▶ 我的课程          | 论文字作开共                |                     |                     |           |            |
| U 我的作业          | 吃 <b>又</b> 司作坏口<br>环节 | 开始时间                | 结束时间                | n I       |            |
|                 | 终稿                    | 2021-07-30 00:00:00 | 2021-08-31 23:59:59 | 剩余可选人数 操作 |            |
| Ea 我的成绩         | <u> </u>              | 体验                  |                     |           | 5 选题 2021- |
| <b>企</b> 我的论文   | 边洋走台参加                |                     | 必须勾选其中—项            |           |            |
| 目 我的毕业          | √参加                   | 答辩 🔽 不参加答辩          |                     | - 1       | 写作成法       |
| ▶ 我要续读          |                       | 确定选题                | 取消                  | 1         |            |
|                 |                       |                     |                     |           |            |
|                 |                       |                     |                     |           |            |

如下图所示,先填写自拟题目,完成后在"参加答辩"或"不参加答辩"中勾选其中一项,再点击"确定选题"即可完成本次选题。

| 选题                                                                      |                     |                     |       | 选题                                                                                  |                     |                     |  |
|-------------------------------------------------------------------------|---------------------|---------------------|-------|-------------------------------------------------------------------------------------|---------------------|---------------------|--|
| 请填写论文题目: xxxxxxxxxx * 1                                                 |                     |                     | 请填写论文 | 【题目: xxxxxxxxxxxxxxx                                                                | * 1                 |                     |  |
| 论文写作环节                                                                  |                     |                     |       | 论文写作环                                                                               | 带                   |                     |  |
| 环节                                                                      | 开始时间                | 结束时间                |       | 环节                                                                                  | 开始时间                | 结束时间                |  |
| 终稿                                                                      | 2021-07-30 00:00:00 | 2021-08-31 23:59:59 |       | 终稿                                                                                  | 2021-07-30 00:00:00 | 2021-08-31 23:59:59 |  |
| <ul> <li>选择是否参加答辩</li> <li>参加答辩</li> <li>不参加答辩</li> <li>确定选题</li> </ul> |                     |                     |       | <ul> <li>选择是否参加答辩</li> <li>参加答辩</li> <li>不参加答辩</li> <li>确定选题</li> <li>取消</li> </ul> |                     |                     |  |

选择参加答辩和不参加答辩的学生,选题页面会有不同显示,具体区别如下,可用于确认自己是否选择了参加答辩。

#### 选择参加答辩后,页面如下图。会显示"是否参加答辩:是" 选择不参加答辩后,页面如下图。无任何提示语 时间安排 选题 写作 答辩 优秀论文库 时间安排 选题 写作 答辩 优秀论文库 快速了解论文写作全过程,全方位提升论文写作能力,《巧攻毕业论文》等着你!去看看 快速了解论文写作全过程,全方位提升论文写作能力,《巧攻毕业论文》等着你!去看着 论文批次: 毕业论文 (选题期间答辩申请功能测试) 论文批次: 毕业论文 (选题期间答辩申请功能测试) 选题时间: 2021-07-23 11:26:32 选题时间: 2021-07-23 11:27:39 是否需要审核论文题目: 是 ⑦ 是否参加答辩: 是 是否需要审核论文题目: 是 ⑦ 您所选择的论题方向为: 动物医学方向 您所选择的论题方向为: 动物医学方向 论文题目审核状态为: 待审核 审核明细 论文题目审核状态为: 待审核 审核明细 动物医学方向 5 4 毕业论文(选题期间答辩申请功能测试) 是 取消选题 是 4 取消选择 毕业论文(选题期间答辩申请功能测试) 动物医学方向 5

学生在选题期间可以修改是否参加答辩的选项,修改需要先点击【取消选题】,再重新完成填写自拟题--勾选是否参加答辩--确认选题的操 作流程。(注意:选题截止后则不再接收变更,平台不允许再做相关操作)。

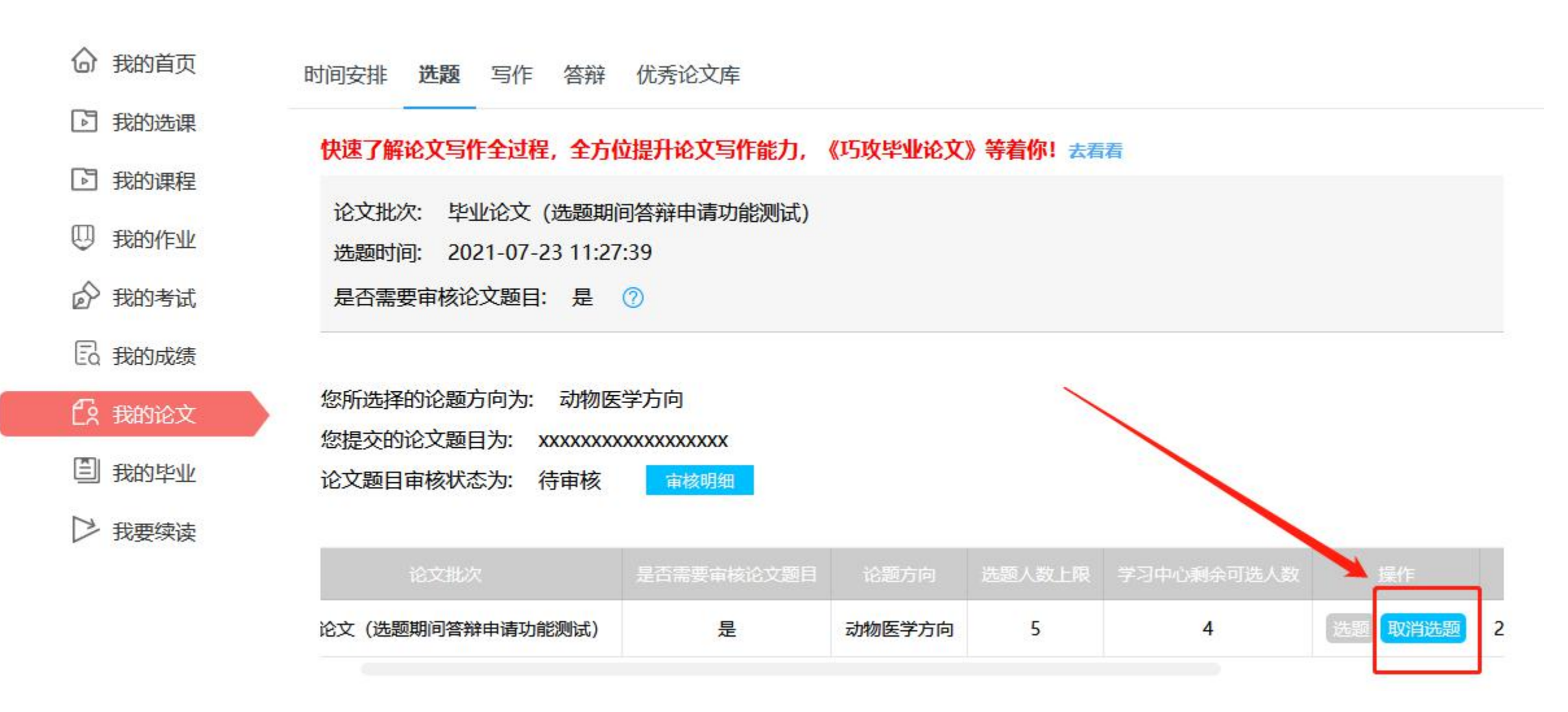

#### 注意: 选题截止后则平台操作按钮变灰, 不再能做任何变更操作。

是否参加答辩的选项,以选题截止后平台的显示结果为准,不接受变更。

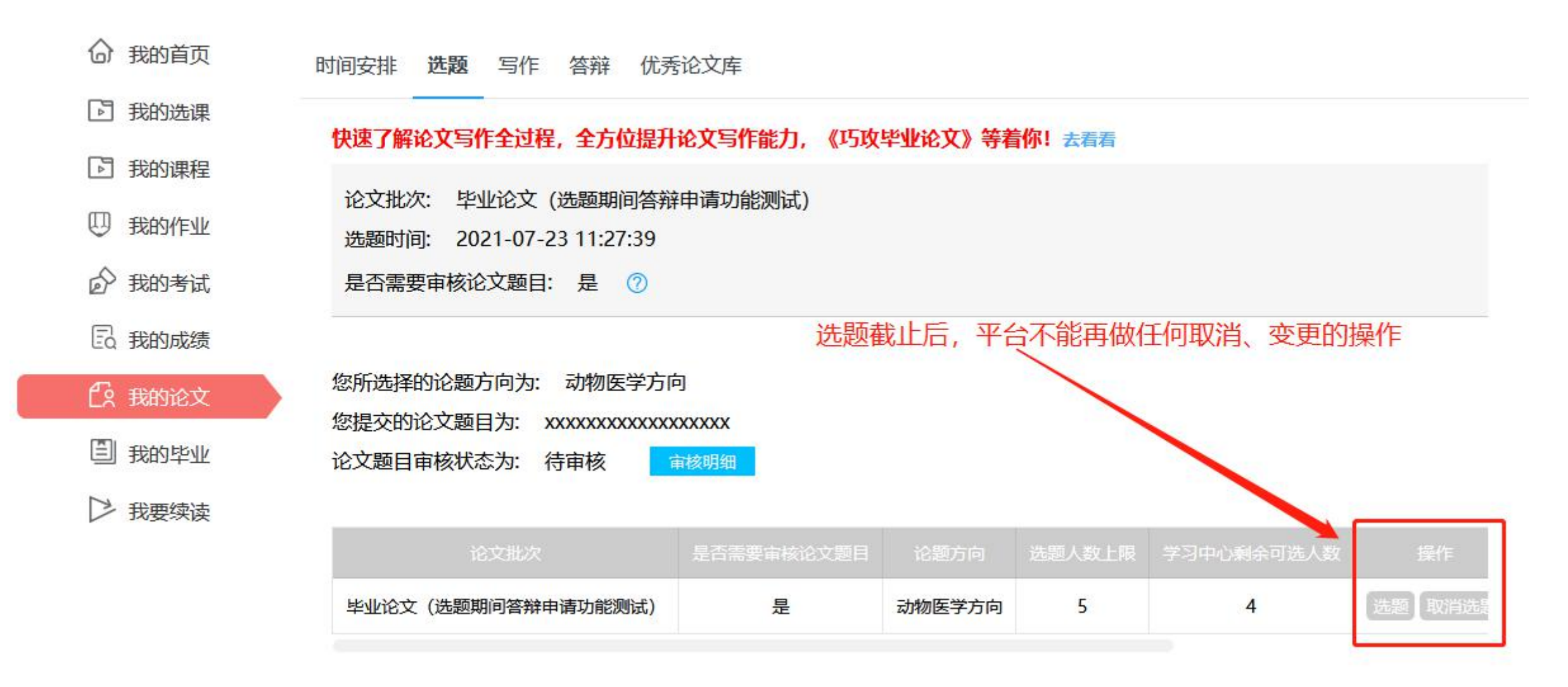